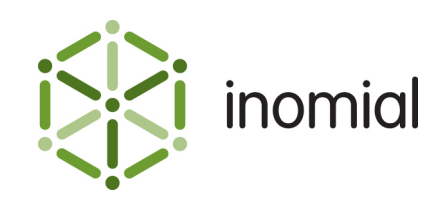

# **Payment Declined Alert**

Quick Reference Guide

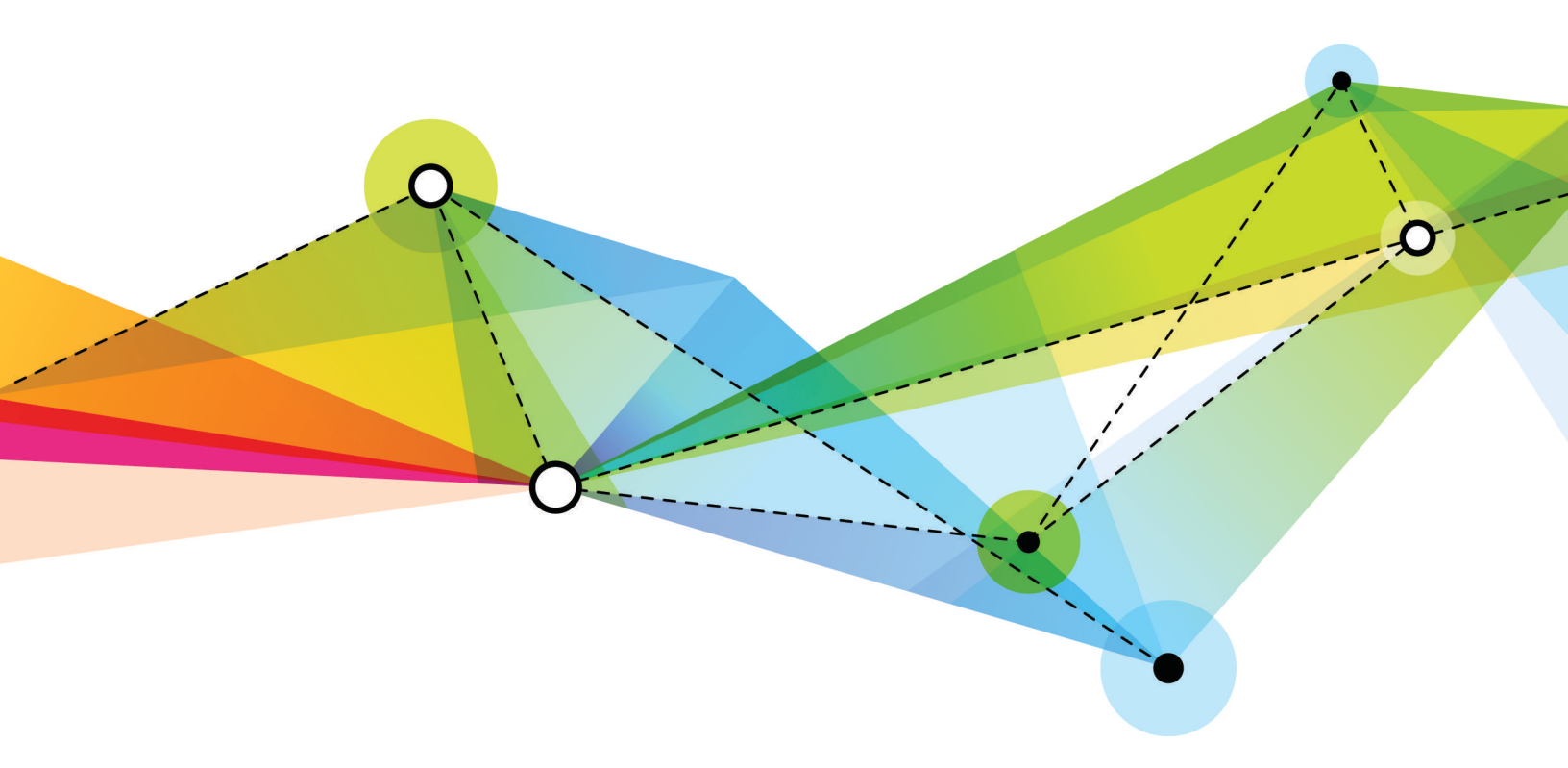

Edition: 1.2 Release date: May 16, 2016 Smile version: 6.0

Published by Inomial Pty Ltd Suite 801, 620 Bourke St, Melbourne, Vic 3000, Australia www.inomial.com • +61 3 9663 3554 • sales@inomial.com • support@inomial.com

Copyright  $^{\odot}$  2016, Inomial Pty Ltd. Commercial in confidence.

## Payment declined alert

Smile can issue an alert when payments are declined.

To create a payment declined alert the following elements must be configured:

- Email template—specifies the message to send to the customer
- Stationery-defines the stationery document type, which is associated with the email template
- Packages—specifies when the alert is sent
- · Account contact email—specifies the email address the alert is sent to

For more information on configuring individual elements, see the *Configuration Guide*.

#### **Email template**

An email template contains the alert message that is sent to the customer.

Email templates are located in **Email Templates** under **Email, SMS, Print & Web** in the main section of the Configuration and Tools page.

This template has a **Document type** of **Payment**.

| Email Templa                                                           | ate                                                                                                    |  |  |  |  |  |
|------------------------------------------------------------------------|----------------------------------------------------------------------------------------------------|--|--|--|--|--|
| Configuration and Te                                                   | ools Email templates                                                                                                    |  |  |  |  |  |
| Document type                                                          | Payment 📀                                                                                                    |  |  |  |  |  |
| Name                                                                   | Payment: Payment declir                                                                                                    |  |  |  |  |  |
| From                                                                   | Example Telecom Accour                                                                                                    |  |  |  |  |  |
| Subject                                                                | Example Telecom: Payme                                                                                                    |  |  |  |  |  |
| Reply to                                                               |                                                                                                    |  |  |  |  |  |
| Body content type                                                      | Text                                                                                                    |  |  |  |  |  |
| Body                                                                   |                                                                                                    |  |  |  |  |  |
| Dear Customer,                                                         |                                                                                                    |  |  |  |  |  |
| PAYMENT DECLINED                                                       | ADVICE                                                                                                    |  |  |  |  |  |
| Your payment of (amo                                                   | unt} has been declined.                                                                                                    |  |  |  |  |  |
| Please contact us as a service.                                        | soon as possible to arrange payment of your account and avoid suspension of your                                                             |  |  |  |  |  |
| Should you have any e                                                  | enquiries please contact Accounts.                                                                                                    |  |  |  |  |  |
| Yours sincerely,                                                       |                                                                                                    |  |  |  |  |  |
| Example Telecom<br>Lead by Example!                                    |                                                                                                    |  |  |  |  |  |
| Phone: 1300 123 123<br>Fax: 1300 456 456<br>www.example.com            |                                                                                                    |  |  |  |  |  |
|                                                                        |                                                                                                    |  |  |  |  |  |
| Example demonstrate<br>Authentication, Rating<br>Sales & Support: (03) | s software and services for Inomial's Smile System: Ordering, Provisioning,<br>, Billing and Receivables.<br>9663 3554 • support@inomial.com |  |  |  |  |  |
|                                                                        |                                                                                                    |  |  |  |  |  |

Figure 1: An example payment declined email template

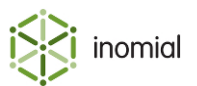

### **Stationery**

To send the alert email Smile requires a document to be defined. In this case the document will be a placeholder. The document is associated with the email.

Stationery is configured in **Stationery and Forms** under **Email, SMS, Print & Web** in the main section of the Configuration and Tools page.

Create a stationery document with a **Document Type** of **Payment**.

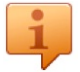

Tip: Create a Blank address label and then change the Document Type.

On the **Setup** window select the **Email template** you created previously.

Attention: You must publish the stationery document to make it available for use.

| Configuration and To                                                                                                    | ools Stationery                                                                                                    |  |  |  |  |
|----------------------------------------------------------------------------------------------------|----------------------------------------------------------------------------------------------------|--|--|--|--|
| Stationery Name                                                                                                    | Payment: Payment declir                                                                                                    |  |  |  |  |
| Description                                                                                                    |                                                                                                    |  |  |  |  |
| Null document for ema                                                                                                    | ail dispatch                                                                                                    |  |  |  |  |
| Document Type                                                                                                    | Payment                                                                                                    |  |  |  |  |
| Deprecated                                                                                                    |                                                                                                    |  |  |  |  |
| Save Setup Unpu                                                                                                    | ublish Delete Clone                                                                                                    |  |  |  |  |
|                                                                                                    |                                                                                                    |  |  |  |  |
| Add Page Group                                                                                                    | yment declined advice X                                                                                                    |  |  |  |  |
| Add Page Group<br>Payment: Pay<br>Document Type                                                                                          | yment declined advice X                                                                                                    |  |  |  |  |
| Add Page Group<br>Payment: Pay<br>Document Type<br>Driver                                                                                | yment declined advice X<br>Payment<br>PostScript ♀                                                                                                    |  |  |  |  |
| Add Page Group<br>Payment: Pay<br>Document Type<br>Driver<br>Page Size                                                                   | yment declined advice X<br>Payment<br>PostScript I                                                                                                    |  |  |  |  |
| Add Page Group<br>Payment: Pay<br>Document Type<br>Driver<br>Page Size<br>Page Orientation                                               | vment declined advice X<br>Payment<br>PostScript O<br>A4<br>Portrait                                                                                                    |  |  |  |  |
| Add Page Group<br>Payment: Pay<br>Document Type<br>Driver<br>Page Size<br>Page Orientation<br>Email template                             | yment declined advice       X         Payment       Image: Constraint in the second second seco |  |  |  |  |
| Add Page Group Payment: Pay Document Type Driver Page Size Page Orientation Email template Attach document to                            | yment declined advice       X         Payment       Image: Additional state of the state of the sta |  |  |  |  |
| Add Page Group Payment: Pay Document Type Driver Page Size Page Orientation Email template Attach document of Page group output format   | yment declined advice       X         Payment       Image: Second structure         A4       Image: Second structure         Portrait       Image: Second structure         Payment: Payment declined advice       Image: Second structure         When emailing this stationery       Image: PDF         Image: PDF       Image: Second structure                                                                                                    |  |  |  |  |
| Add Page Group Payment: Pay Document Type Driver Page Size Page Orientation Email template Attach document of format Attachment filename | yment declined advice       >         Payment       >         PostScript       >         A4       >         Portrait       >         Payment: Payment declined advice       >         when emailing this stationery       PDF         .PDF       .PDF                                                                                                    |  |  |  |  |

Figure 2: An example payment declined stationery document, including Page Setup configuration

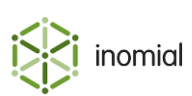

## Packages

A dispatch rule must be defined for all relevant accounts. We recommend configuring dispatch rules within the relevant package.

Package dispatch rules are configured in **Packages** under **Services**, **Ordering & Rating** in the main section of the Configuration and Tools page. View the relevant package to access the **Dispatch** tab.

| Standard        | Account                  |              |            |                                                     |       |                   |      |
|-----------------|--------------------------|--------------|------------|-----------------------------------------------------|-------|-------------------|------|
| Configuration a | Ind Tools Packages       |              |            |                                                     |       |                   |      |
| Package         | Components               | Dispatch     | Stati      | onery Order Form Plans                              |       |                   |      |
| Dispatches      |                          |              |            |                                                     |       |                   |      |
| Stationery      |                          |              | Days delay | Dispatch rule                                       | Туре  | Destination       |      |
| Account: Credit | Control - Credit Card Ex | oiry Warning | 0          | Dispatching from account "Dispatch document" action | Email | Account's address | Edit |
| Invoice         |                          |              | 0          | Bulk Invoices Only                                  | Email | Account's address | Edit |
| Payment: Paym   | ent declined advice      |              | 0          | The last time a payment is declined                 | Email | Account's address | Edit |
| Reminder (Frier | ndly)                    |              | 14         | Reminder                                            | Email | Account's address | Edit |
| Reminder (Fina  | 1)                       | :            | 30         | Reminder                                            | Email | Account's address | Edit |
|                 | oppost)                  |              | 60         | Reminder                                            | Email | Account's address | Edit |

Figure 3: An example package Dispatch tab

| Package disp         | batch        |                            |   |
|----------------------|--------------|----------------------------|---|
| Configuration and To | pols Pac     | kages Standard Account     |   |
| Stationery           | Payment: P   | ayment declined advice     | ٢ |
| Destination type     | Email ᅌ      |                            |   |
| Email address        |              |                            |   |
| Initial delay        | 0            | Days                       |   |
| Dispatch rule        | The last tim | ne a payment is declined ᅌ |   |
| Repeatedly send t    | his notice   |                            |   |
| Save Delete          |              |                            |   |
|                      |              |                            |   |

Figure 4: An example payment declined package dispatch configuration page

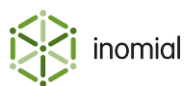

### Account contact email

The alert will only be sent to accounts that have an email address.

If contact details of an account have been completed correctly Smile will send the email alert when the payment gateway advises of a relevant decline.

| Sample, Alfred              |                        | Service (Username)           | Account #2142420658 Sample, Alfred |
|-----------------------------|------------------------|------------------------------|------------------------------------|
| Sample Alfred<br>2142420658 | Settled                | Alternate Account Number     | Change                             |
| AUD                         | \$1,373.34             | Smile User ID                | 25                                 |
| Current<br>30 days          | \$0.00<br>\$108.90     | BPay/Account ID              | 2142420658                         |
| 60 days<br>90+ days         | \$1,100.00<br>\$164.44 | Account type                 | Standard Account 🗘                 |
| ★ this is a note            |                        | E-mail address               | alfred@example.com                 |
|                             |                        | Company name                 | Sample, Alfred                     |
| <ul> <li>Account</li> </ul> |                        | User 'lastname, firstname' f | or individuals                     |
| Contact Deta                | ails                   | Company trading name         |                                    |
| Payment Set                 | ttings                 |                              |                                    |
| Scheduled P                 | ayments                | ARIN                         |                                    |

Figure 5: An example Contact settings tab on an account

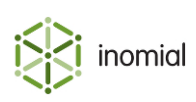

## **Testing alerts**

When testing the introduction of an alert it is helpful to understand the following actions available to payments.

i

**Tip:** Using a payment method with a payment gateway with an offline processing mode makes it easy to test - in a test environment. When implementing in production it may be more practical to use the production payment gateway using test card accounts.

#### **Cancel payment**

Before a payment has been included in a batch it can be cancelled from an **Account**.

On the Account Menu Tree, click the b to the left of **Account**, then click **Scheduled Payments**. Select **Cancel** against the payment awaiting batch. No alerts will be triggered.

Once a payment has been included in a batch this option is not available on an account.

| Scheduled Payments |          |                |               |                        |  |  |
|--------------------|----------|----------------|---------------|------------------------|--|--|
| Payment number     | Amount   | Status         | Attempt count |                        |  |  |
| 45082328           | \$160.59 | Awaiting batch | 0             | View Allocation Cancel |  |  |

#### Figure 6: An example pending payment on an account

#### **Manually decline**

Prior to creating a batch you can **Manually Decline** pending payments. This action simulates repetitive rejections by the payment gateway until the attempt limit is reached. All defined alerts will be triggered.

Pending payments are listed on View payments ready for processing.

To access click the **Smile** menu, then click **Billing**. On the Billing page, click **Payments**, then click **View payments ready for processing**.

Click Manually Decline against the relevant payment.

| Payments ready for bat<br>Billing Payments | ching             |              |                         |          |                   |                          |                                  |
|--------------------------------------------|-------------------|--------------|-------------------------|----------|-------------------|--------------------------|----------------------------------|
| Name<br>(Acc #)                            | Payment<br>number | Payment type | Acc/Card<br>Number hint | Amount   | Attempts<br>/ Max | Status                   |                                  |
| Sample, Alfred<br>(21424244248)            | 45077575          | Visa         | 4000 00                 | \$150.00 | 0/3               | Pending<br>Next<br>batch | Account View Manually<br>Decline |
| Page 1 0 of 2                              |                   |              |                         |          |                   |                          |                                  |

Figure 7: An example pending payment awaiting batch

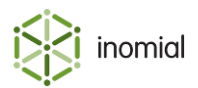

#### Decline

A payment that has been included in a batch can be declined. This simulates a rejection by the payment gateway. The relevant alert, if defined, will be triggered.

To access click the **Smile** menu, then click **Billing**. On the Billing page, click **Payments**, then click **View incomplete batches**. Click **View** to see the details of the batch.

Click **Decline** against the relevant payment.

| Intries           |                |             |           |            |                                |
|-------------------|----------------|-------------|-----------|------------|--------------------------------|
| Name              | Account        | Payment #   | Amount    | Status     |                                |
| Sample, Alfre     | ed 2142420658  | 21429667    | -100.00   | Processing | Account Payment Accept Decline |
|                   |                |             | -100.00   |            |                                |
| Select all Select | ect none Accep | ot selected | Decline s | selected   |                                |
| wnload            |                |             |           |            |                                |
| Download          |                |             |           |            |                                |
| Inland Deput      |                |             |           |            |                                |

Figure 8: An example batched payment

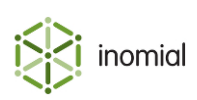